# Configurar o Unity Connection para o Office 365

# Contents

Introduction Prerequisites Requirements Componentes Utilizados Informações de Apoio Configurar Office 365 Unity Connection Selecionar o Nome de Domínio DNS do Ative Diretory Troubleshoot Verificar Informações Relacionadas

## Introduction

Este documento descreve o procedimento para a integração do Microsoft Office 365 com o Cisco Unity Connection (CUC).

# Prerequisites

### Requirements

A Cisco recomenda que você tenha conhecimento do Cisco Unity Connection (CUC), versão 8.x e posterior.

#### **Componentes Utilizados**

As informações neste documento são baseadas no CUC Versão 8.x e posterior.

The information in this document was created from the devices in a specific lab environment. All of the devices used in this document started with a cleared (default) configuration. Se a rede estiver ativa, certifique-se de que você entenda o impacto potencial de qualquer comando.

# Informações de Apoio

A implementação deste recurso está documentada no <u>Guia de Mensagens Unificadas do Cisco</u> <u>Unity Connection Release 12.x.</u>

# Configurar

Esta seção fornece o procedimento para integrar o Unity Connection com o Office 365. Este

documento fornece apenas as etapas mínimas necessárias.

# Office 365

As etapas necessárias no Office 365 são:

- 1. Faça login no portal do Office 365 com uma conta de administrador.
- 2. Na lista suspensa Admin, selecione Office 365.

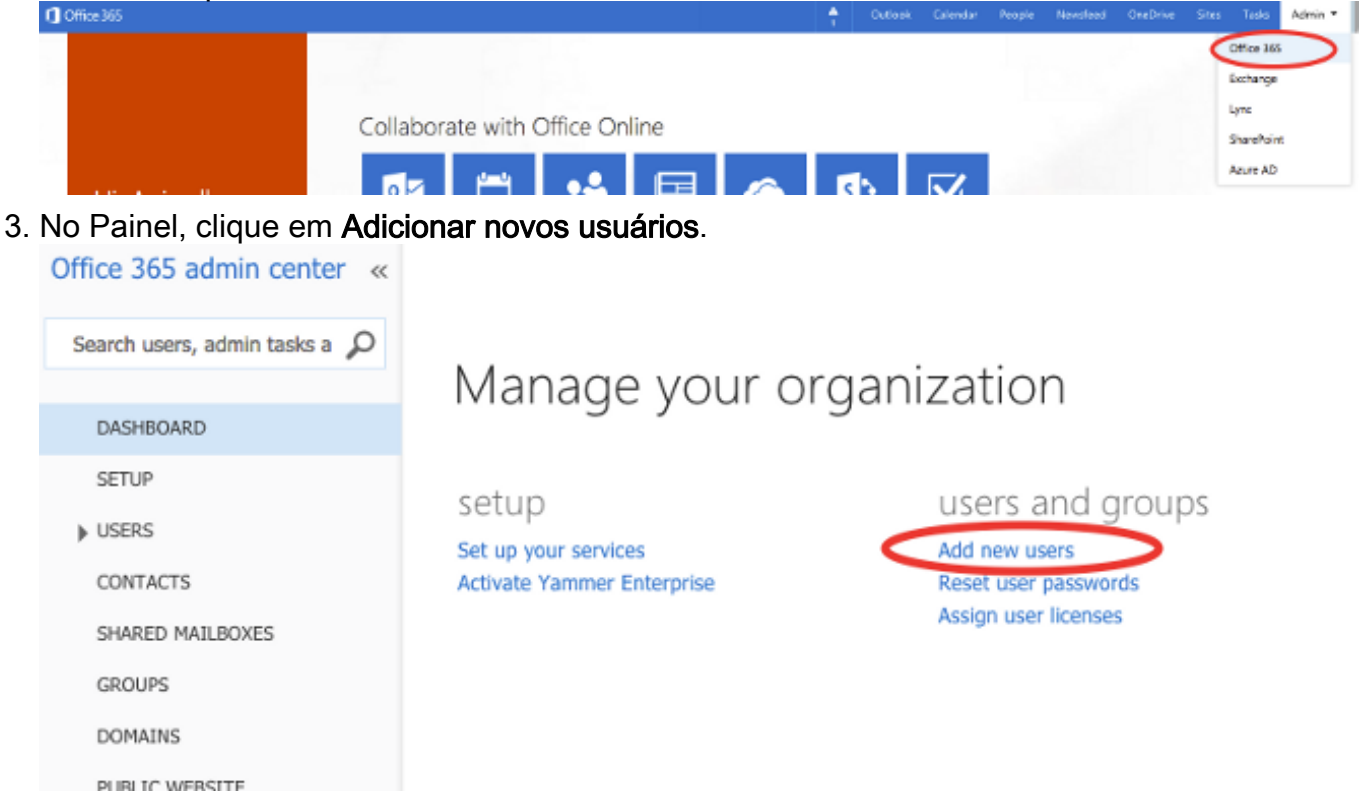

4. Crie uma nova conta de usuário. Esta é a conta do Serviço de Unificação de Mensagens usada pelo CUC para acessar a caixa de correio do Usuário.

# Create new user account

Display name

Connection UMService

CONTACTS

SHARED MAILBOXES

|    |        | First name           |                |                     | Las       | st  | t name               |    |  |
|----|--------|----------------------|----------------|---------------------|-----------|-----|----------------------|----|--|
|    |        | Connectio            | on             |                     | UMService |     |                      |    |  |
|    |        | * Display n          | ame            |                     |           |     |                      |    |  |
|    |        | Connectio            | on UMSer       | vice                |           |     |                      |    |  |
|    |        | * User nam           | ie             |                     |           |     |                      |    |  |
|    |        | um                   |                |                     | 0         |     | calobgl.onmicrosoft. | \$ |  |
|    |        | Auto-ge              | nerated        | passwo              | ord       |     | Type password        |    |  |
|    |        | New pass             | word will      | be displa           | yed       | l i | in the next page     |    |  |
| 5. |        | ha <b>Users &gt;</b> | Ative Use      | e <b>rs</b> para lo | caliz     | iza | ar a conta User.     |    |  |
|    | Active | e Users<br>ed Users  | Select a view: | All users           |           |     | <u>+</u> )           |    |  |
|    | Deleg  | ated Admins          | т ex           | UM                  |           |     | ×                    |    |  |

6. Na lista suspensa Admin, selecione Exchange para definir os direitos de representação do aplicativo.

User name

um@calobgl.onmicrosoft.com

Status

In cloud

| Outle | ook | Calendar | People | Newsfeed | OneDrive | Sites | Tasks      | Admin 🔻 |    |
|-------|-----|----------|--------|----------|----------|-------|------------|---------|----|
|       |     |          |        |          |          |       | Office 365 |         | sy |
|       |     |          |        |          |          |       | Exchange   |         |    |
|       |     |          |        |          |          |       | Lync       |         |    |
|       |     |          |        |          |          |       | SharePoint |         |    |
|       |     |          |        |          |          |       | Azure AD   |         |    |

7. No Centro de administração do Exchange, escolha permissões. Clique em admin roles e, em seguida, clique no símbolo + para adicionar uma nova associação de grupo de função de administrador.

## Exchange admin center

| dashboard             | admin roles user roles Outlook Web App policies |  |  |  |  |  |
|-----------------------|-------------------------------------------------|--|--|--|--|--|
| recipients            |                                                 |  |  |  |  |  |
| permissions           | + 💉 🖮 🖻 🔎 🎜                                     |  |  |  |  |  |
| compliance management | NAME                                            |  |  |  |  |  |

8. Crie o novo Grupo de Funções. No campo Nome, insira um nome. Chame-o de ApplicationImpersonationRG para facilitar a identificação.No campo Descrição, insira uma descrição. Este é um campo opcionalNa seção Funções, clique no símbolo + e escolha ApplicationImpersonation.Na seção Membros, clique no símbolo + e escolha um. Este é o usuário criado anteriormente para a Conta do Serviço de Unificação de Mensagens.

## new role group

\*Name:

#### ApplicationImpersonationRG

Description:

Users associated with Application Impersonation Role for Unity Connection UM Service.

Write scope:

Default

Roles:

+ -

| NAME                     |  |  |
|--------------------------|--|--|
| ApplicationImpersonation |  |  |

Members:

| + -  |  |
|------|--|
| NAME |  |
| um   |  |
|      |  |
|      |  |

# **Unity Connection**

As etapas necessárias no CUC estão listadas aqui. O mesmo procedimento é documentado no Unified Messaging Guide for Cisco Unity Connection Release 12.x e posterior.

1. Crie um Serviço de Unificação de Mensagens (UM). Escolha Unified Messaging > Unified Messaging Services. Clique em Add New.No campo Tipo, insira Office 365.No campo Nome para Exibição, insira um Nome para Exibição para identificar esse Serviço do UM.No campo Servidor Proxy (Endereço:Porta), insira um endereço de Servidor Proxy se o servidor do Unity Connection não puder acessar os servidores do Office 365 na nuvem.Na seção Hosted Exchange Servers, selecione Search for Hosted Exchange Servers. Isso é obrigatório. Não há suporte para 'Especificar o Servidor Exchange Hospedado' porque o Endereço IP ou o Nome de Host do servidor na nuvem não é conhecido.No campo Nome de Domínio DNS do Ative Diretory, insira o nome de domínio fornecido pelo Office 365. Consulte a seção Selecionar o Nome de Domínio DNS do Ative Diretory para obter mais informações.Na seção Conta usada para acessar o Exchange, insira as informações da conta do serviço de Unificação de Mensagens criadas anteriormente.Deixe as seleções na seção Capacidades do serviço como estão e salve.

| Edit Unified                   | Messaging Service               |                   |                             |                                     |
|--------------------------------|---------------------------------|-------------------|-----------------------------|-------------------------------------|
| Туре                           | Office 365                      |                   |                             |                                     |
|                                | Enabled                         |                   |                             |                                     |
| Display Nam                    | e* Office365                    |                   |                             |                                     |
| Validate C                     | Certificates for Exchange Serve | rs                |                             |                                     |
| Proxy Server                   | (Address:Port) 64.103.36.133    | :8080             |                             |                                     |
| Hosted Exc                     | hange Servers                   |                   |                             |                                     |
| <ul> <li>Search for</li> </ul> | or Hosted Exchange Servers      |                   |                             |                                     |
| Active Di                      | rectory DNS Domain Name*        | outlook.office365 | .com                        |                                     |
| Active Di                      | rectory Site Name               |                   |                             |                                     |
| Protocol                       | Used to Communicate with Do     | main Controllers  | LDAP                        |                                     |
|                                |                                 |                   | Validate Certificates for A | Active Directory Domain Controllers |
| O Specify t                    | he Hosted Exchange Server       |                   |                             |                                     |
| Hosted                         | Exchange Server*                |                   |                             |                                     |
| Account Us                     | ed to Access Exchange           |                   |                             |                                     |
| Username*                      | um@calobgl.onmicrosoft.com      |                   |                             |                                     |
| Password*                      | •••••                           |                   |                             |                                     |

**Observação**: você pode configurar até 1800 usuários com um único Serviço de Unificação de Mensagens do Office 365. Para permitir que mais de 1800 usuários usem o Office 365, crie serviços adicionais de Unificação de Mensagens.

2. Associe o usuário ao serviço de Unificação de Mensagens. Escolha Users > Users. Escolha o Usuário.Escolha Editar > Conta da Unificação de Mensagens. Clique em Add New.No campo Serviço de Unificação de Mensagens, selecione o serviço recém-criado na lista suspensa.No campo Usar este endereço de email, insira o endereço de email da caixa de correio do Office 365. Este endereço de email pode ser user@<OrganizationDomainName>.onmicrosoft.com ou user@<OrganizationDomainName>.com com base no modelo de implantação.Click Save.

| Edit Unified Messaging A  | Account                                     |          |
|---------------------------|---------------------------------------------|----------|
| Unified Messaging Service | Office365                                   |          |
| Service Type              | Office 365                                  |          |
| Account Information       |                                             |          |
| • Use This Email Address  | amavilak@calobgl.onmicrosoft.com            |          |
| O Use Corporate Email Ad  | Idress: None Specified                      |          |
| Service Capabilities      |                                             |          |
| Access Exchange Email     | by Using Text to Speech (TTS)               |          |
| ✓ Access Exchange Calend  | dar and Contacts                            |          |
| Synchronize Connection    | n and Exchange Mailboxes (Single Inbox) Res | set      |
| Save Delete Test          |                                             | Valide a |

#### configuração com a opção de teste.

| Task Exe   | Task Execution Results                                                                                                    |                |                                                                                                    |  |  |  |  |
|------------|----------------------------------------------------------------------------------------------------|----------------|----------------------------------------------------------------------------------------------------|--|--|--|--|
| Severity   | Issue                                                                                                    | Recommendation | Details                                                                                                    |  |  |  |  |
| <b>(j)</b> | The validation results for the user unified messaging service<br>account amavilak@calobgl.onmicrosoft.com with service<br>Office365 are the following: |                | Service "Office365": AuthenticationMode=Basic [use HTTPS/no-validate] Search<br>Domain=[outlook.office365.com] Site=[.] Types=[Exchange 2007/2010] [use<br>LDAP] Username=[um@calobgl.onmicrosoft.com] |  |  |  |  |
| 3          | Searching the network                                                                                                    |                | Successfully connected to Exchange CAS server<br>(https://outlook.office365.com/autodiscover/autodiscover.xml) from cache                                                                              |  |  |  |  |
| ٢          | Found Exchange server                                                                                                    |                | amavilak@calobgl.onmicrosoft.com will be accessed at Exchange CAS server<br>outlook.office365.com                                                                                                    |  |  |  |  |
| <b>(j)</b> | Mailbox amavilak@calobgl.onmicrosoft.com was successfully<br>accessed.                                                                                 |                | Connected to outlook.office365.com using EWS.                                                                                                    |  |  |  |  |
| 1          | The system successfully performed a calendar operation.                                                                                                |                |                                                                                                    |  |  |  |  |
| ٢          | The connection time for the operation calendaring is 4.87<br>seconds.                                                                                  |                |                                                                                                    |  |  |  |  |

Repita o mesmo procedimento para todos os usuários. Você também pode usar a Ferramenta de administração em massa para atualizar todos os usuários em massa. Leia o documento FAQ do Unity Connection: How do I bulk assign unified messaging in Cisco Unity Connection para obter mais informações.

3. Habilitar UM. Escolha Classe de serviço > Classe de serviço.Na lista suspensa Nome de exibição, escolha COS de usuário de correio de voz. Essa é a Classe de Serviço (CoS) padrão associada a todos os usuários. Se os usuários estiverem associados a um CoS diferente, escolha a seleção apropriada.Marque a caixa de seleção Allow Users to Access Voicemail Using and IMAP Client and/or Single Inbox.Save.

| Edit Class of Service                                                     |                                                                                          |  |  |  |  |  |  |  |
|---------------------------------------------------------------------------|------------------------------------------------------------------------------------------|--|--|--|--|--|--|--|
| Display Name* Voice Mail User COS                                         |                                                                                          |  |  |  |  |  |  |  |
|                                                                           |                                                                                          |  |  |  |  |  |  |  |
| Recorded Name                                                             | Recorded Name                                                                            |  |  |  |  |  |  |  |
| Allow User to Record Name                                                 |                                                                                          |  |  |  |  |  |  |  |
| Maximum Length 30 Seconds                                                 |                                                                                          |  |  |  |  |  |  |  |
|                                                                           |                                                                                          |  |  |  |  |  |  |  |
| Directory Listing                                                         |                                                                                          |  |  |  |  |  |  |  |
| Allow Users to Choose to Be Listed in the Directory                       |                                                                                          |  |  |  |  |  |  |  |
| Greetings                                                                 |                                                                                          |  |  |  |  |  |  |  |
| Maximum Length 90 Seconds                                                 |                                                                                          |  |  |  |  |  |  |  |
| Haximum Lengur 50 Seconds                                                 |                                                                                          |  |  |  |  |  |  |  |
| Licensed Features                                                         |                                                                                          |  |  |  |  |  |  |  |
| Allow Users to Access Voice Mail Using an IMAP Client and/or Single Inbox |                                                                                          |  |  |  |  |  |  |  |
| Allow IMAP Users to Access Message Bodies                                 |                                                                                          |  |  |  |  |  |  |  |
| <ul> <li>Allow IMAP Users to Access Message Bodies Except</li> </ul>      | <ul> <li>Allow IMAP Users to Access Message Bodies Except on Private Messages</li> </ul> |  |  |  |  |  |  |  |
| Allow IMAP Users to Access Message Headers Only                           | OAllow IMAP Users to Access Message Headers Only                                         |  |  |  |  |  |  |  |
| Allow Users to Use the Web Inbox and RSS Feeds                            |                                                                                          |  |  |  |  |  |  |  |

### Selecionar o Nome de Domínio DNS do Ative Diretory

O nome de Domínio é aquele fornecido pelo Office 365. Ele pode estar na forma de <name>.onmicrosoft.com. Neste exemplo, as caixas de correio estão no domínio calobgl.onmicrosoft.com.

Na configuração do Unified Messaging Services, use **calobgl.onmicrosoft.com** ou **outlook.office365.com** como o nome de domínio. Qualquer um pode trabalhar bem. A única diferença está na URL de Descoberta Automática que o Unity Connection usa para descobrir a caixa de correio.

# Troubleshoot

Não há etapas para solucionar esse problema de configuração.

# Verificar

No momento, não há procedimento de verificação disponível para esta configuração.

# Informações Relacionadas

- Guia de mensagens unificadas do Cisco Unity Connection versão 14
- <u>Suporte técnico e downloads da Cisco</u>

#### Sobre esta tradução

A Cisco traduziu este documento com a ajuda de tecnologias de tradução automática e humana para oferecer conteúdo de suporte aos seus usuários no seu próprio idioma, independentemente da localização.

Observe que mesmo a melhor tradução automática não será tão precisa quanto as realizadas por um tradutor profissional.

A Cisco Systems, Inc. não se responsabiliza pela precisão destas traduções e recomenda que o documento original em inglês (link fornecido) seja sempre consultado.